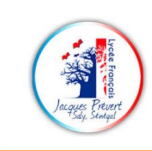

# 8-Micro bit utiliser le joystik

<u>Matériel à disposition :</u> deux cartes micro:bit, câble USB, robot Maqueen 2.0, et une télécommande BitPlayer. <u>Durée :</u> 1h00

### **EXERCICES : DEPLACER LE ROBOT MAQUEEN AVEC LE JOYSTICK**

Le robot Maqueen peut être piloté à l'aide d'un joystick radio connecté à une seconde carte micro-bit :

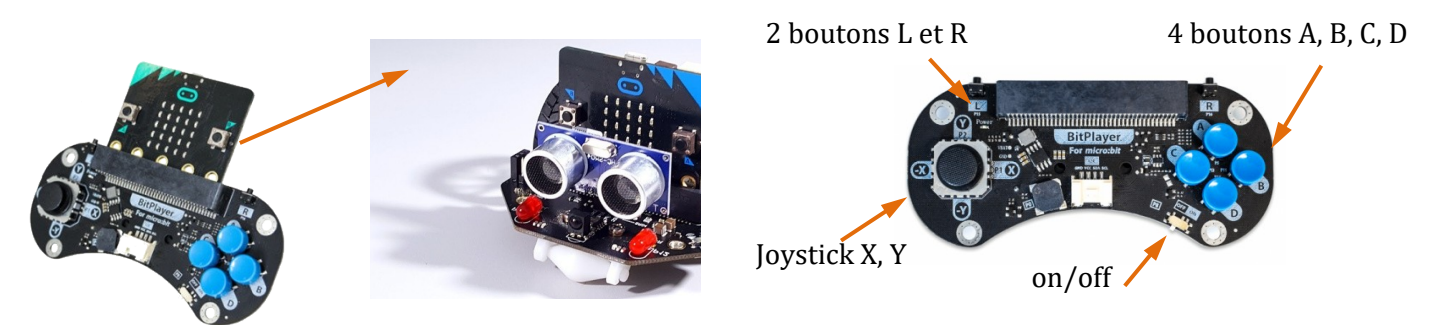

✓ Ajoutez l'extension **Bit Player** pour Makecode afin de programmer le joystick :

Copier-coller cette adresse dans la barre de recherche :

#### https://github.com/TinkerGen/pxt-BitPlayer

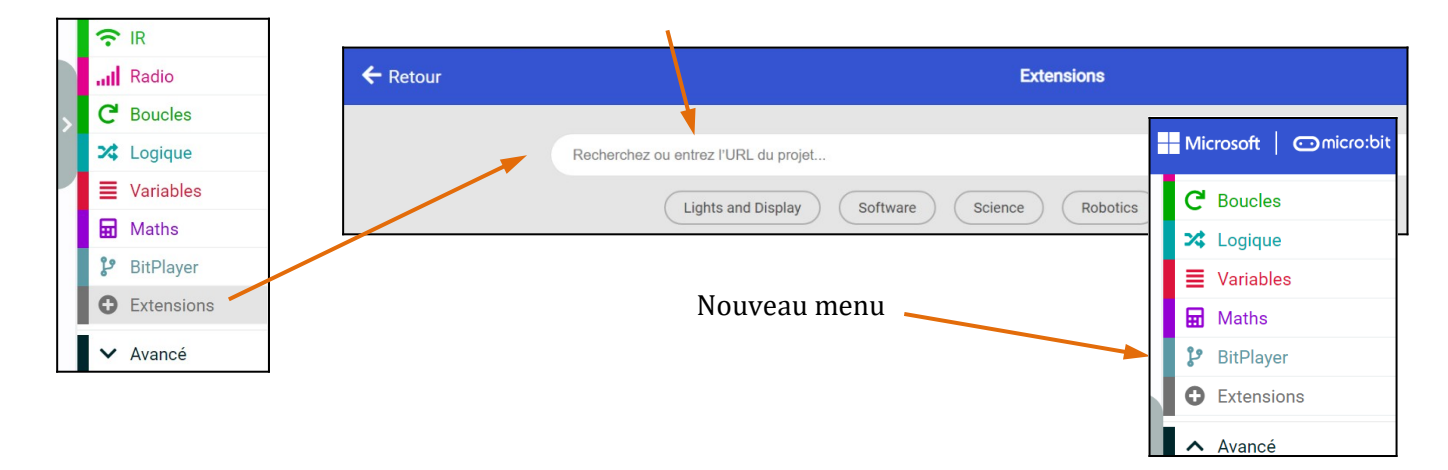

✓ Choisir un **n° de groupe radio** ; pour ne pas interférer avec leurs robots **n° différent des autres groupes** :

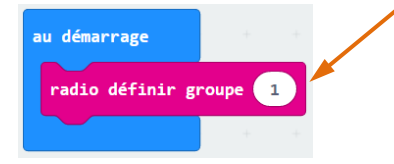

#### Exercice 17 : marche-arrêt du robot à distance

- impulsion sur **A** fait avancer le robot tout droit,
- une impulsion sur **B** le stoppe

Bloc à utiliser : OnKey (dans la bibliothèque BitPlayer) :

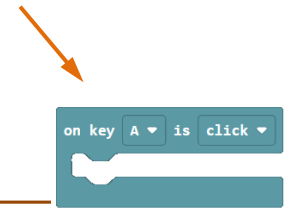

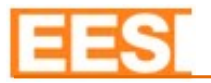

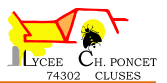

## Exercice 18 : Piloter le robot au joystick

Associer à chaque position du joystick un **nombre** envoyé par radio ;

| UpLeft    | Up     | UpRight    |
|-----------|--------|------------|
| = 5       | = 1    | = 6        |
| Left      | Middle | Right      |
| = 3       | = 0    | = 4        |
| LowerLeft | Down   | LowerRight |
| = 7       | = 2    | = 8        |

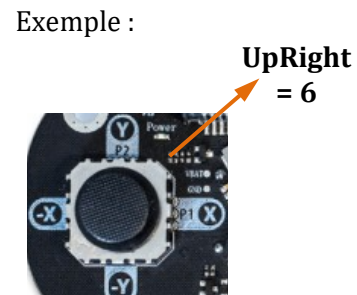

Notes :